Guida rapida per la condivisione via posta elettronica di una registrazione audio-video di una sessione in Microsoft Teams

Nella schermata di Teams selezionare la funzione **Chat** (1) e successivamente la Chat desiderata (2)

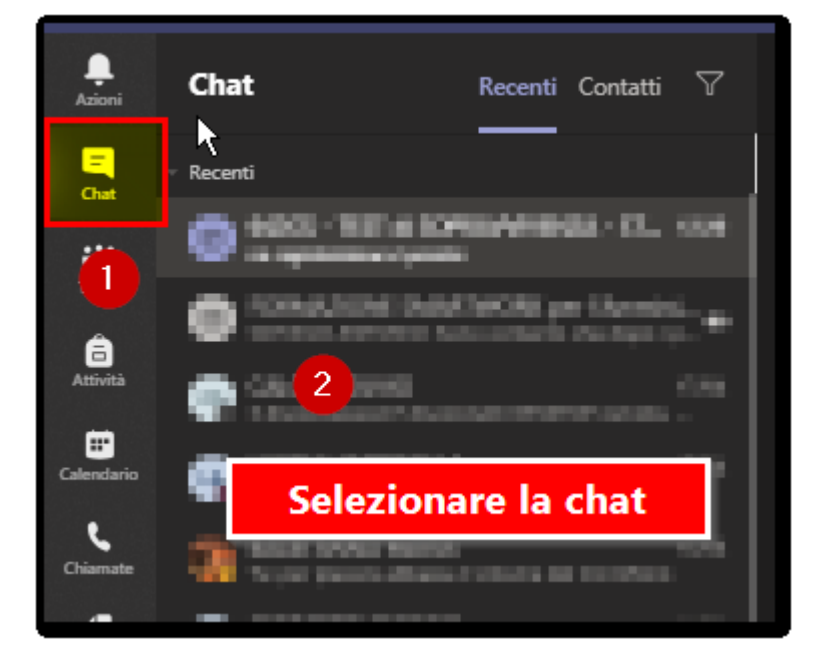

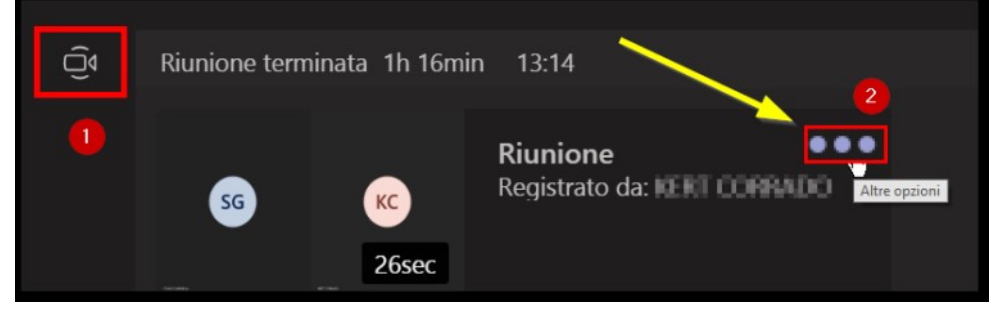

Nel messaggio indicante la registrazione (1) cliccare i 3 puntini (2) per visualizzare le *Altre opzioni* 

Selezionare **Apri in Microsoft Stream** per aprire la propria area Stream all'interno del browser.

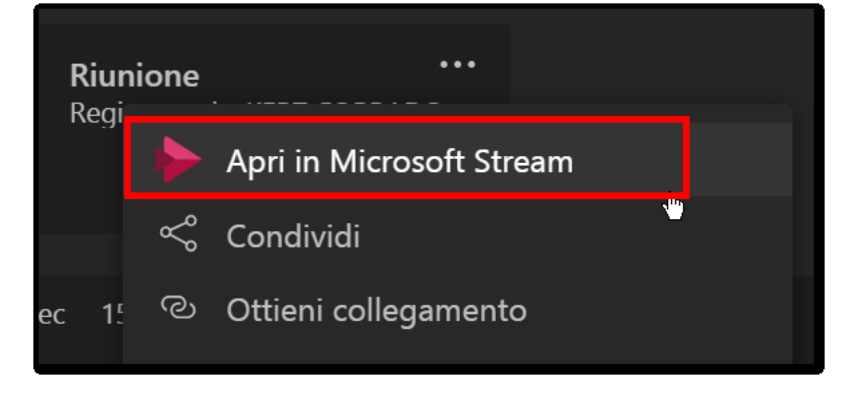

Nella finestra del browser, sotto al video da condividere, cliccare sui 3 puntini (1), menu *Altre Azioni*, e selezionare **Aggiorna dettagli del video** (2)

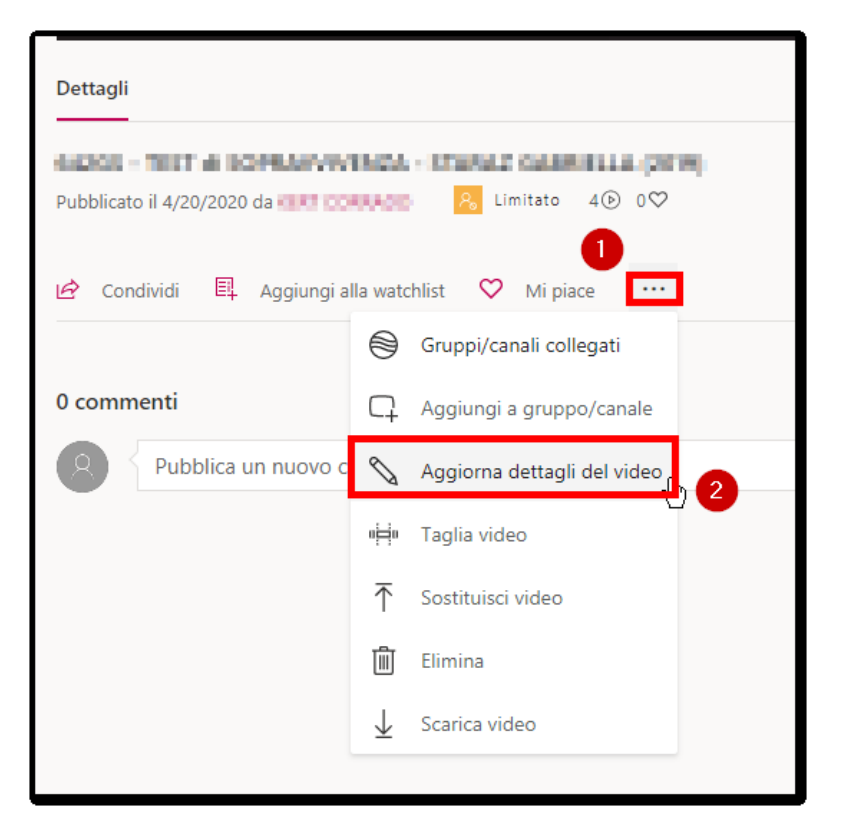

## Autorizzazioni

Condividi con ①

Consenti a tutti nell'azienda di visualizzare 🕕 questo video

Spuntare questa voce per condividere il video con tutta l'organizzazione Se questa casella è selezionata, tutti gli utenti dell'organizzazione possono visualizzare il video e aggiungerlo ai propri gruppi e canali.

Nel caso si voglia autorizzare una o più persone alla visione del video, bisogna aggiungere gli interessati alla lista nella sezione *Autorizzazioni* 

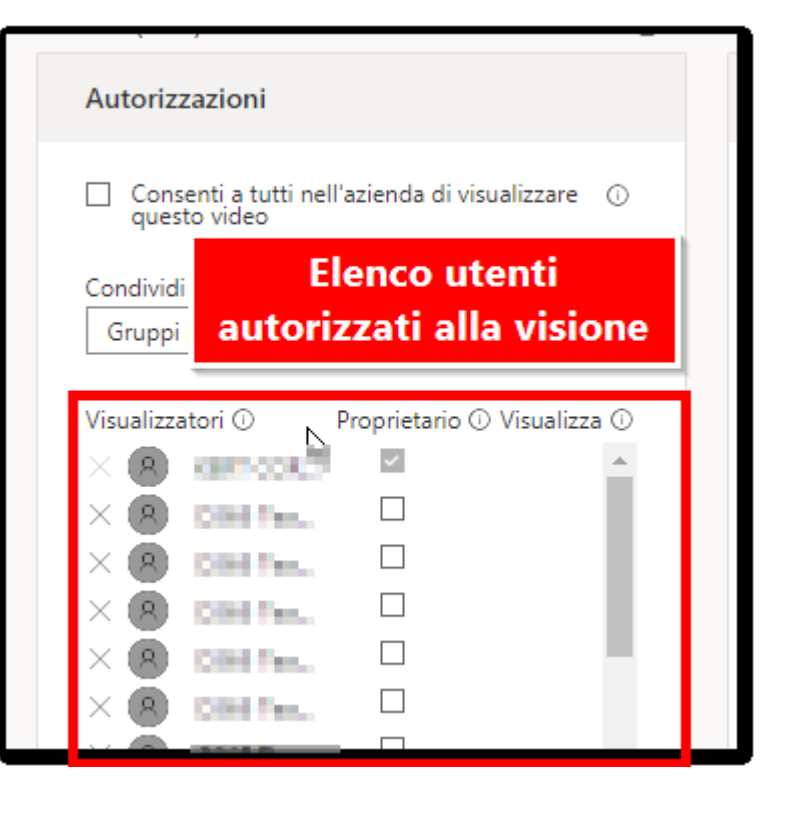

Nella sezione *Condividi con* selezionare tramite apposito menu (1) la voce **Persone** (2)

| Autorizzazioni                                                  |                             |  |  |
|-----------------------------------------------------------------|-----------------------------|--|--|
| Consenti a tutti nell'azienda di visualizzare ①<br>questo video |                             |  |  |
| Condividi con 🕕 🚺                                               |                             |  |  |
| Gruppi personali 🗸                                              | Cerca gruppi                |  |  |
| Gruppi personali                                                |                             |  |  |
| Canali                                                          | Proprietario 🛈 Visualizza 🛈 |  |  |
| Persone                                                         | 2                           |  |  |
| × 8 0345 Teo.                                                   |                             |  |  |
| × 8 0343 Tea.                                                   |                             |  |  |
| × 8 0345 Teo.                                                   |                             |  |  |
| X 8 0363 Tea.                                                   |                             |  |  |

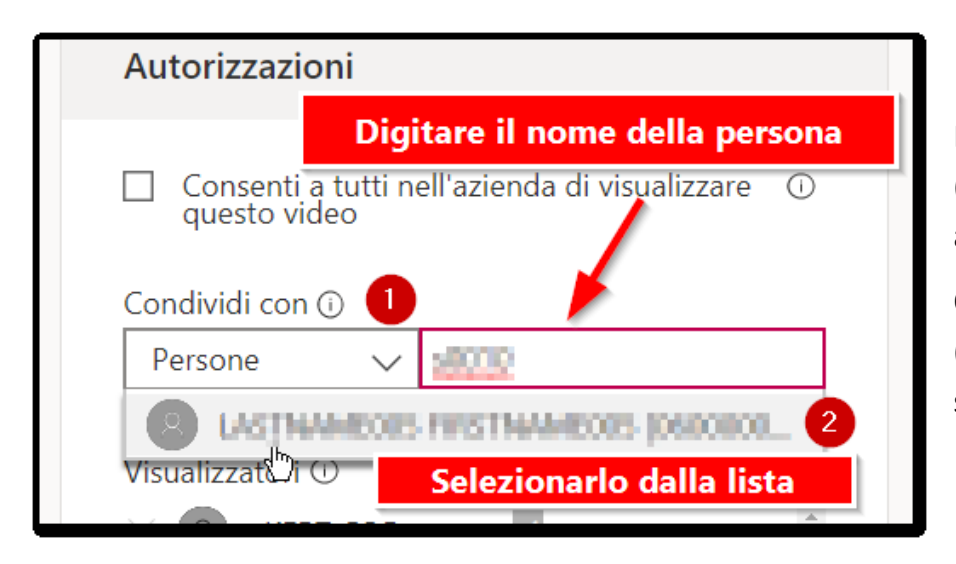

Iniziare a digitare nella casella (1) il nome della persona da aggiungere.

Quando individuato nell'elenco (2) sarà sufficiente cliccarci sopra per aggiungerlo alla lista.

Al termine dell'aggiunta di tutte le persone desiderate, bisogna salvare le modifiche cliccando sulla voce **Applica**.

A questo punto si ritorna alla schermata iniziale con il video.

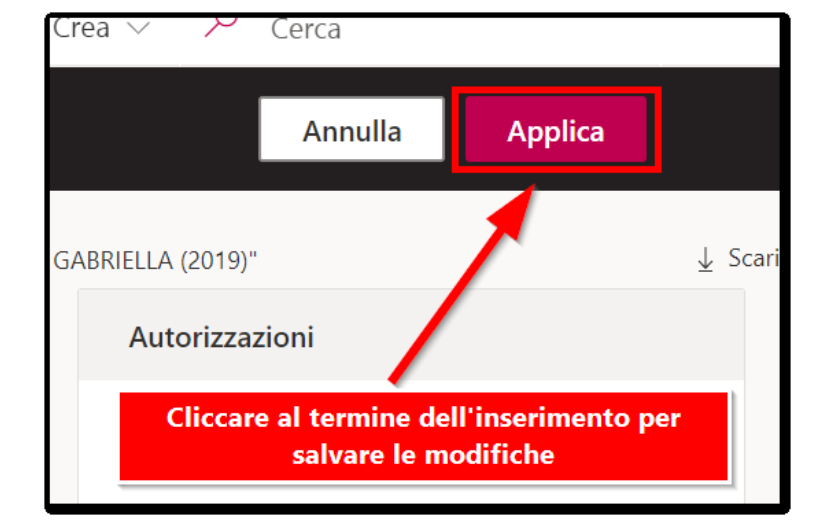

Per **condividere** il video tramite messaggio di posta elettronica con le persone appena aggiunte, bisogna rientrare attraverso la voce *Altre azioni*, ovvero i 3 puntini (1) nella pagina *Aggiorna dettagli del video (2)* 

| Dettagli                                                 |                       |                             |  |  |
|----------------------------------------------------------|-----------------------|-----------------------------|--|--|
| Pubblicato il 4/20/2020 da CRI COMMON 8 Limitato 4 0 0 0 |                       |                             |  |  |
| 🖻 Condividi 🖳 Aggiungi alla watchlist 🛇 Mi piace 🚥       |                       |                             |  |  |
|                                                          | 0                     | Gruppi/canali collegati     |  |  |
| 0 commenti                                               | Ģ                     | Aggiungi a gruppo/canale    |  |  |
| Pubblica un nuovo c                                      | Ø                     | Aggiorna dettagli del video |  |  |
|                                                          | Ē                     | Taglia video                |  |  |
|                                                          | $\overline{\uparrow}$ | Sostituisci video           |  |  |
|                                                          | Ŵ                     | Elimina                     |  |  |
|                                                          | $\downarrow$          | Scarica video               |  |  |
|                                                          |                       |                             |  |  |

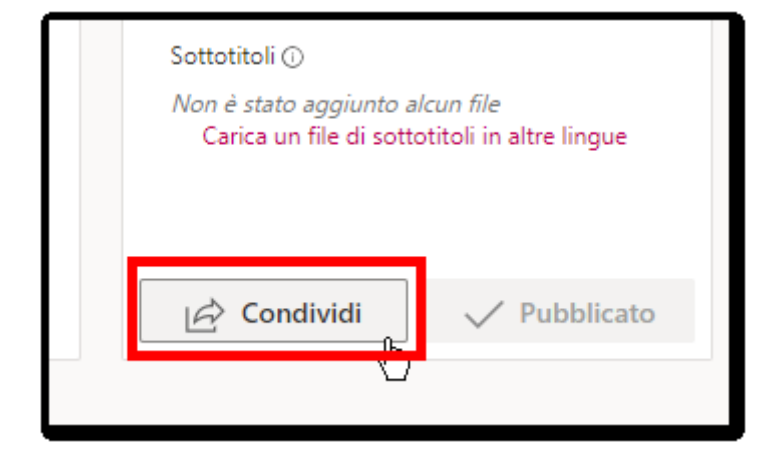

Nella sezione Opzioni cliccare su Condividi.

Nella sezione *Posta elettronica* digitare nella casella di ricerca (1) il nome delle persone precedentemente inserite e selezionarle (2) per aggiungerle (3) all'elenco.

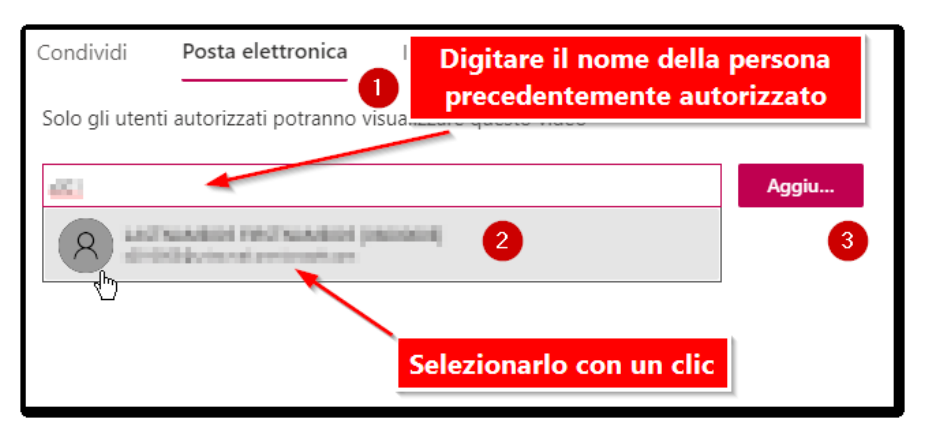

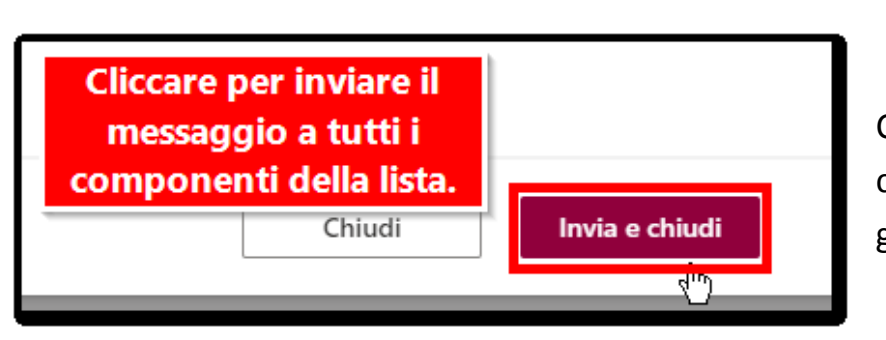

Cliccare su **Invia e chiudi** per condividere via mail con tutti gli interessati.